## Έλεγχος Ψηφιακής Υπογραφής

Οι οδηγίες που ακολουθούν περιγράφουν τη διαδικασία ελέγχου εγκεκριμένης ψηφιακής υπογραφής σε έγγραφα pdf.

Όταν ανοίγουμε ψηφιακά υπογεγραμμένο έγγραφο με πιστοποιητικό θα πρέπει να βλέπουμε τη σήμανση Signed and all signatures are valid ώστε να βεβαιωθούμε ότι η υπογραφή είναι έγκυρη και δεν έχει γίνει επεξεργασία του εγγράφου μετά την υπογραφή. Κάνουμε κλικ πάνω στην υπογραφή για να δούμε περισσότερες πληροφορίες.

| me       | T I D                                                                                                    |                                                           |                                                         | 0                                | 0                                                 | 1 10 1                     | > /         |     |                | et    |  |
|----------|----------------------------------------------------------------------------------------------------|-----------------------------------------------------------|---------------------------------------------------------|----------------------------------|---------------------------------------------------|----------------------------|-------------|-----|----------------|-------|--|
|          | loois Document                                                                                                    | ୍ର (୩)                                                    |                                                         | Q                                |                                                   | 1 1.2                      |             |     |                | Sign  |  |
| Signed a | nd all signatures are valid.                                                                                                    |                                                           |                                                         |                                  |                                                   | Cr. Sign                   | ature Panel | P   | Export PDF     |       |  |
|          | Ι τα διευκρινίσεις και<br>παρακάτω (ΔΕΠ/ Μό                                                                                                   | υπόδειξη του ακρι<br>νιμο προσωπικό):                     | βούς σημείου τ                                          | οποθέτησ                         | ης κάθε πρίζας, επ                                | ικοινωνήστε με τον         | ^ ^         | -   |                |       |  |
|          | Ονοματεπώνομο                                                                                                    |                                                           |                                                         |                                  | Titles                                            |                            |             | 1   | Create PDF     |       |  |
|          | Email                                                                                                    |                                                           |                                                         |                                  | Τηλέφωνο/Fax                                      |                            |             |     | Edit PDF       |       |  |
|          | 0                                                                                                    |                                                           |                                                         |                                  |                                                   |                            |             | -   |                |       |  |
|          | Ο προισταμενος της                                                                                                    | Ακασημαικής Μο                                            | ονασας»                                                 |                                  | Tinler                                            |                            | _           | Ø   | Comment        |       |  |
|          | Email                                                                                                    |                                                           |                                                         |                                  | Thispervo/Fax                                     |                            | -           | 1   | Fill & Sign    |       |  |
|          | Υπογραφή ΟΟ                                                                                                    | kimastikos                                                | Digitally signed by<br>Dokimastikos Dok                 | /<br>imastikidis                 |                                                   |                            | _           | LOw |                |       |  |
|          | Do                                                                                                    | kimastikidis                                              | +03/00/                                                 | 0:30%3                           |                                                   |                            |             | ×lu | Send for Signa | ature |  |
|          |                                                                                                    |                                                           |                                                         |                                  |                                                   |                            | *           |     | Send & Track   |       |  |
| •        | <ul> <li>Προϊστέμενος Ακαδιγμαϊκές Ν<br/>Υπηροσίας για τις Υπηροσίας</li> <li>β.314/F2, v1</li> <li>Η πιο πρόσφατη διεδοση της παρ</li> </ul> | δονάδας είναι ο Πρόεδρος τ<br>ιεπόνει αίτησης βρίσκεται ο | איז דאר איז איז דער דער דער דער דער דער דער דער דער דער | pipara, o Koo<br>auth gr'el/netA | າມຊ່າວອລະ າຖະ Σχολής για τις<br>ccess/wiredOutlet | Σχολές και ο Διεσθαντής τη | •           |     |                |       |  |
|          |                                                                                                    | <u>Οδηγίες</u>                                            | συ <mark>μπλή</mark> ρ                                  | ωσης (                           | αίτησης                                           |                            |             |     |                |       |  |
|          |                                                                                                    |                                                           |                                                         |                                  |                                                   |                            |             |     |                |       |  |

## Επιλέγουμε Signature properties

| Signature Validation Status |                                                                                                    |  |  |  |  |  |  |  |
|-----------------------------|----------------------------------------------------------------------------------------------------|--|--|--|--|--|--|--|
| <u>Le</u>                   | Signature is VALID, signed by<br>- The document has not been modified since this signature was applied.<br>- The document is signed by the current user. |  |  |  |  |  |  |  |
|                             |                                                                                                    |  |  |  |  |  |  |  |
|                             | Signature Properties <u>C</u> lose                                                                                                    |  |  |  |  |  |  |  |

Ελέγχουμε όλες τις πληροφορίες που εμφανίζονται ώστε να είναι έγκυρες και να έχει γίνει η επικύρωσή τους από τον Adobe Reader. Είναι σημαντικό η ημερομηνία υπογραφής να προκύπτει από διακομιστή χρονοσήμανσης (embedded timestamp).

| Signature Pro | perties                                                                                   | X |  |  |  |  |  |  |  |  |
|---------------|-------------------------------------------------------------------------------------------|---|--|--|--|--|--|--|--|--|
| Le Sig        | gnature is VALID, signed by                                                               |   |  |  |  |  |  |  |  |  |
| Sig           | Signing Time: 2015/10/11 18:17:58 +03'00'<br>Validity Summary                             |   |  |  |  |  |  |  |  |  |
| -Validity S   |                                                                                           |   |  |  |  |  |  |  |  |  |
|               | The document has not been modified since this signature was applied.                      |   |  |  |  |  |  |  |  |  |
|               | The certifier has specified that no changes are allowed to be made to this document.      |   |  |  |  |  |  |  |  |  |
|               | The document is signed by the current user.                                               |   |  |  |  |  |  |  |  |  |
|               | The signature includes an embedded timestamp. Timestamp time: 2015/10/11 18:17:53 +03'00' |   |  |  |  |  |  |  |  |  |
|               | Signature was validated as of the secure (timestamp) time: 2015/10/11 18:17:53 +03'00'    |   |  |  |  |  |  |  |  |  |
| Signer Info   |                                                                                           |   |  |  |  |  |  |  |  |  |
|               | The path from the signer's certificate to an issuer's certificate was successfully built. |   |  |  |  |  |  |  |  |  |
|               | The signer's certificate is valid and has not been revoked.                               |   |  |  |  |  |  |  |  |  |
|               | Show Signer's Certificate                                                                 |   |  |  |  |  |  |  |  |  |
| Advance       | ed Properties <u>V</u> alidate Signature <u>C</u> lose                                    |   |  |  |  |  |  |  |  |  |